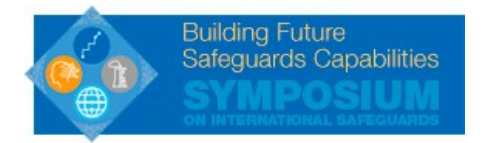

## **Guidelines for Searching Papers/Posters/Presentations**

## 1. Search by key words

- 1) From the <u>Symposium website</u>, click "<u>Papers, Posters and Presentations</u>"
- 2) Click "Schedule"

| A Home            |  |
|-------------------|--|
| 🛗 Schedule        |  |
| Book of Abstracts |  |
|                   |  |

- 3) Click <sup>Q</sup> on top right corner of the page
- 4) Type in key words (e.g. "safeguards by design")

| <                        | Schedule                                                                                                    |  |  |  |
|--------------------------|----------------------------------------------------------------------------------------------------|--|--|--|
|                          | safeguards by design                                                                                                    |  |  |  |
| Tuesday, November 6      |                                                                                                    |  |  |  |
| <b>2:00</b> рм<br>1h 30m | [NEW-S3] Experience in Safeguards by Design for New Facility Types<br>M2                                                                                                    |  |  |  |
| <b>2:05</b> рм<br>45m    | Incorporating Safeguards by Design Concepts in 700 MW Indian PHWR KAPS-3&4<br>M2                                                                                                    |  |  |  |
| <b>2:05</b> рм<br>45m    | Experiences and Challenges of Safeguards By Design for J-MOX<br>M2                                                                                                    |  |  |  |
| <b>2:05</b> рм<br>45m    | Starting from scratch – Safeguards by design work in the Hanhikivi-1 NPP Project<br>M2                                                                                                    |  |  |  |
| <b>2:05</b> рм<br>45m    | Safeguards by Design for Storage and Disposal of Nuclear Waste                                                                                                    |  |  |  |
| <b>2:05</b> рм<br>45m    | Implementation of Safeguards Measures at the High Temperature Gas-Cooled Reactor Pebble-Bed Module (HTR-PM) in China and Proposed Safeguards by Design<br>for Units to be Exported to Other States<br><sup>102</sup> |  |  |  |
| <b>2:05</b> рм<br>45m    | Experiences in Safeguards by Design – IAEA's Perspective                                                                                                    |  |  |  |
| <b>4:00</b> рм<br>1h     | [SSE-S4] Safeguards by Design in Advanced Nuclear Reactors                                                                                                    |  |  |  |
| Wednesday, November 7    |                                                                                                    |  |  |  |
| <b>9:05</b> ам<br>40m    | Safeguards by Design in Nuclear Engineering Design Courses                                                                                                    |  |  |  |
| <b>4:05</b> рм<br>45m    | Effective Implementation of Safeguards by Design at Nuclear New Builds                                                                                                    |  |  |  |

- 5) Click the session or presentation that you are interested in \*Ones with code number (e.g. [NEW-S3]) are sessions. Ones without are individual presentations.
- 6) Download papers/posters/presentations in PDF

## 2. Search by speakers

- 1) From the Symposium website, click "Papers, Posters and Presentations"
- 2) Click "Speakers"
- 3) Click person's name that you are interested in. There is also an ability to search for specific speaker using search icon on top right corner of the page
- 4) Click session title to see detail of the presentation

## 3. Search by sessions

- 1) From the <u>Symposium website</u>, click "<u>Papers, Posters and Presentations</u>"
- 2) Click "Schedule"
- 3) Change date by clicking > next to date

| <                     | Schedule                                                                      | <b>T</b> Q |
|-----------------------|-------------------------------------------------------------------------------|------------|
| <                     | Monday, November 5                                                            |            |
| <b>10:00</b> ам<br>Зh | [PLE-S1] Opening Plenary. Part 1: Welcome and Opening Remarks<br>Board Reom B |            |
| 11:40 AM              | IPI F-S11 Onening Plenary Part 2: Technical Plenary                           |            |

- 4) Choose the title of the session that you are interested in
- 5) Click the name of the presentation that you are interested in
- 6) Download papers/posters/presentations in PDF